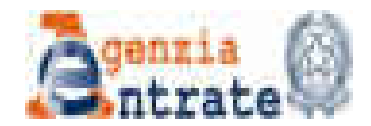

# Servizio Eliminacode online Web ticket

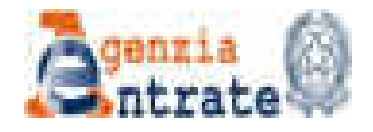

# Web ticket

Il servizio "Eliminacode on line" consente, attraverso il sito internet dell'Agenzia, www.agenziaentrate.gov.it, di prenotare un biglietto elimina code (web ticket) presso l'Ufficio Territoriale o l'Ufficio Provinciale Territorio desiderato nel corso della stessa giornata, evitando di recarsi in Ufficio prima dell'orario di validità del biglietto. Il contribuente che intende prenotare un web ticket deve accedere al sito dell'Agenzia dell' Entrate e cliccare nella sezione «*contatti e assistenza*»,

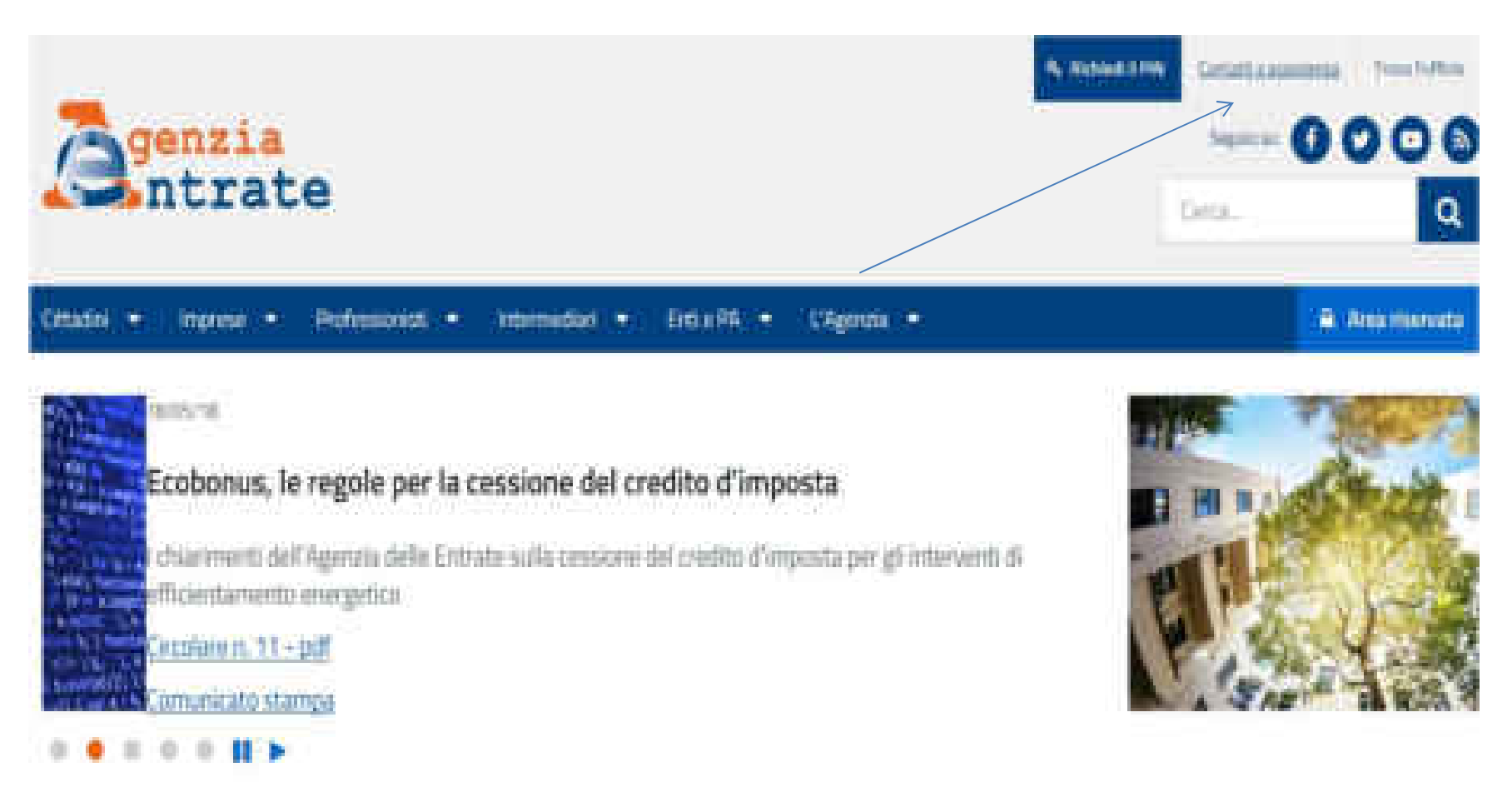

Tutte le notizie

Sotto il menù contatti e assistenza troverà le voci: Assistenza fiscale o Assistenza catastale e ipotecaria

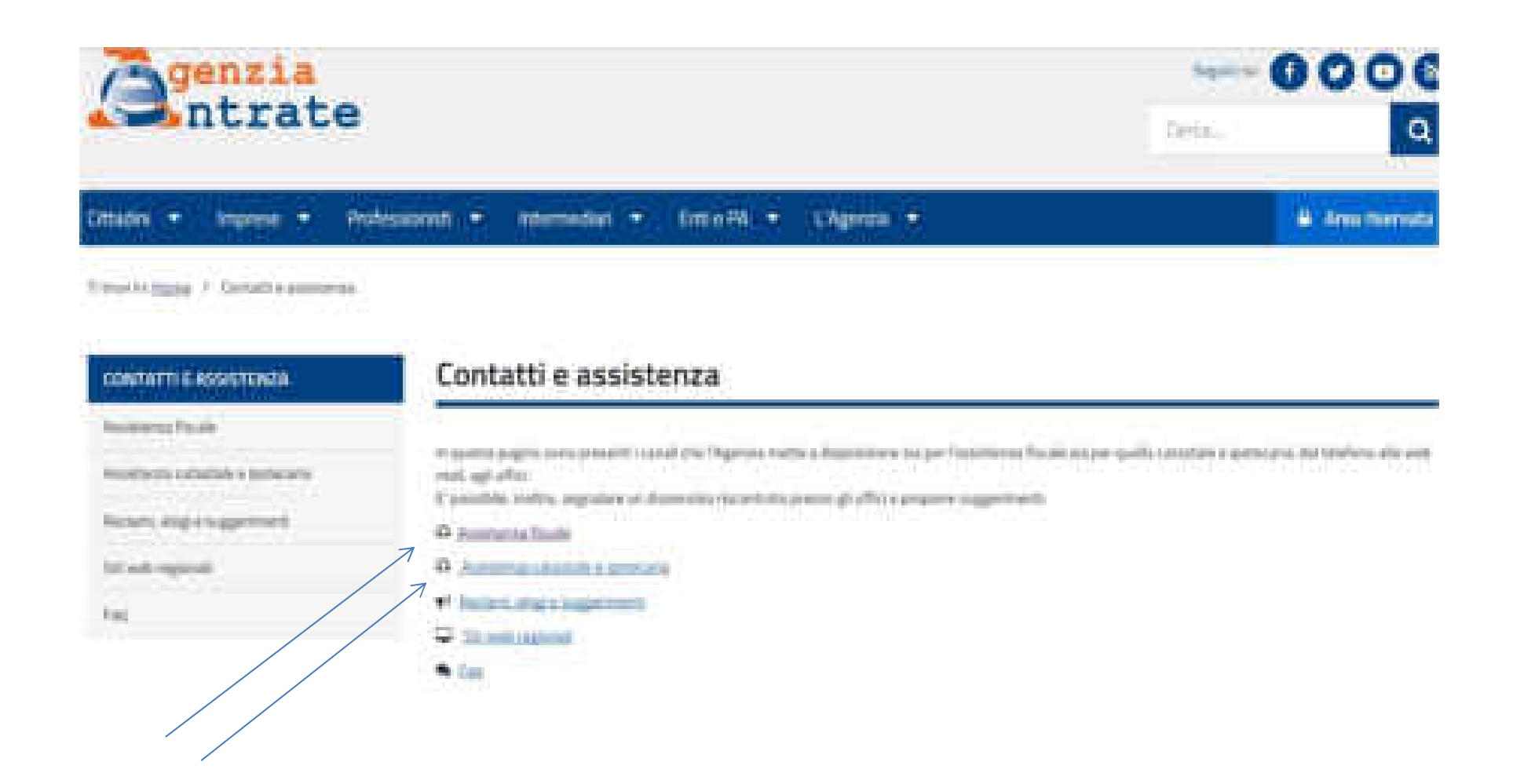

# A questo punto se, ad esempio, si è scelta la pagina di Assistenza Fiscale si dovrà cliccare sul link "*Eliminacode on line*".

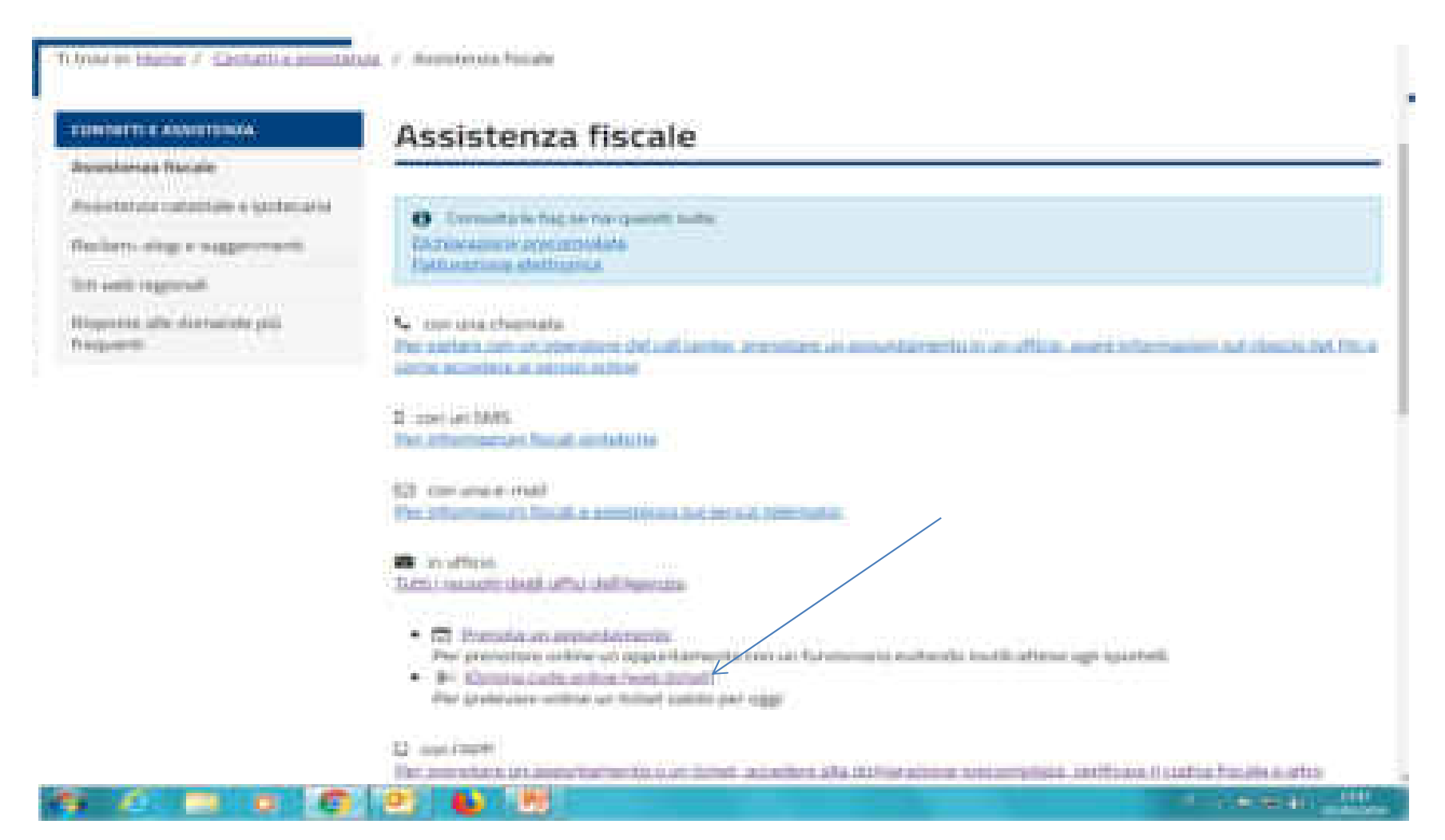

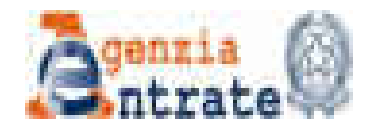

# Eliminacode online

Nella maschera di prenotazione compare anche un avviso in cui si ricorda che il ticket può essere prenotato dalle ore 6.00 fino a esaurimento della disponibilità, ed è valido esclusivamente nella giornata in cui è stato richiesto

Il web ticket va utilizzato dall'orario indicato nella prenotazione, quindi l'utente sarà chiamato allo sportello a partire dall'orario indicato nel web ticket

Nel caso in cui sono stati prenotati tutti i biglietti disponibili per il servizio desiderato il diagnostico restituito dal sistema sarà: <u>Nessuna prenotazione disponibile</u>
Nel caso in cui il Totem eliminacode dell'ufficio desiderato è spento o off line il diagnostico restituito dal sistema sarà: <u>Servizio non disponibile</u>

### interio Bane / Detationations / Animetafunie / Emiracoleurite

### CONTATTI E ASSISTENZA

#### Assistance focuse

Assurementation experiments

Relatively as agement.

Statiografi

ξų.

# Elimina code online

T web ficket iomente di provolare un bighetto isimmo code preses un ufficio territoriale de estizzare nelle stesse gorno. Instalamente ad alcuni servidi, evitando, in questo molti, di attandore il proprio turno in afficio.

### Come prenotare il "web-ticket"

Per masere l'Ablet "virtuals" donai segure l'aemano gielato e compliare una semplica form. Inviata la rithietta, moverai una e mail all'Atenno della quale, troverai un link da clotare per la conferma del veli ticket. It simona, a questo porta, restituirà automaticamente l'àegletta de stampare e presentare in ufficia.

Attendene il tolet, the publiceners prevente talle ore 4.00 fine a essererenti della disposibilità è solda esclassionente nella giornazzio cui è stato reflesto e sa utilizzato dell'orano reflazo reflazo reflazo nel

Traccomandiano di presentati inufficio qualche minuto primo dell'ina indicata sul ligifetto per evitam di perterni i turno.

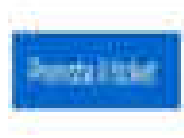

A questo punto si dovrà scegliere la Regione in cui è situato l'ufficio Territoriale che si intende raggiungere e proseguire nella prenotazione.

| simina code oniine                                                                                                    |                                                                                                    |
|----------------------------------------------------------------------------------------------------|----------------------------------------------------------------------------------------------------|
| 1<br>Terriblass og som og er a blin prover (som blin                                                                                                    |                                                                                                    |
|                                                                                                    |                                                                                                    |
| ital Gena<br>Ne name an maa anatal igint is maa aysis ta'iya                                                                                                    |                                                                                                    |
|                                                                                                    |                                                                                                    |
| P1.00                                                                                                    |                                                                                                    |
|                                                                                                    |                                                                                                    |
| ALCORATE AND A DESCRIPTION                                                                                                    | And Party of Control of Control o |
|                                                                                                    | A DECK DECK DECK DECK DECK DECK DECK DECK                                                                                                    |
| the state of the second                                                                                                    |                                                                                                    |
|                                                                                                    | - Martinet                                                                                                    |
| auto I                                                                                                    |                                                                                                    |
| or section in the section of the section of the sec | and the second second se                                                                                                    |
|                                                                                                    | and the second second s |
| 10.39                                                                                                    |                                                                                                    |
| ecos (                                                                                                    | and the second                                                                                                    |
| 1110 · · ·                                                                                                    | A CO                                                                                                    |
| and the second second se                                                                                                    |                                                                                                    |
| 610 C                                                                                                    |                                                                                                    |
|                                                                                                    | F                                                                                                    |
| And a state of the state of the |                                                                                                    |

Si seleziona l'Ufficio che si intende raggiungere.

# Elimina code online

| AT1                                                                      |                                      |  |  |  |  |  |  |
|--------------------------------------------------------------------------|--------------------------------------|--|--|--|--|--|--|
| UNTELL PER L'OUALLE POSSIBILE ETFETTUARE IL SERVIZIO NELLA REGIONE LAZIO |                                      |  |  |  |  |  |  |
|                                                                          |                                      |  |  |  |  |  |  |
| húriúra                                                                  | Provinci                             |  |  |  |  |  |  |
| VA SHEVEALE 7                                                            |                                      |  |  |  |  |  |  |
| VALACE/NEV/Q2264.Mdl                                                     | 78.                                  |  |  |  |  |  |  |
| vestal/sequentititiesees >                                               | 100                                  |  |  |  |  |  |  |
| NOT CONTRACTOR OFFICE ADDRESS                                            | 105                                  |  |  |  |  |  |  |
| VA ENROL TOTAL 21                                                        |                                      |  |  |  |  |  |  |
| PAZES E PERME PIL ST                                                     | 18                                   |  |  |  |  |  |  |
| VINLE LE COMMUNEM, MODICITIVE & VENNUTER                                 | 105                                  |  |  |  |  |  |  |
| the second second second in the                                          |                                      |  |  |  |  |  |  |
|                                                                          | NARE EL SERVIZIO NELLA REGIONE LAZIO |  |  |  |  |  |  |

## Si sceglie il servizio

### Elimina code online

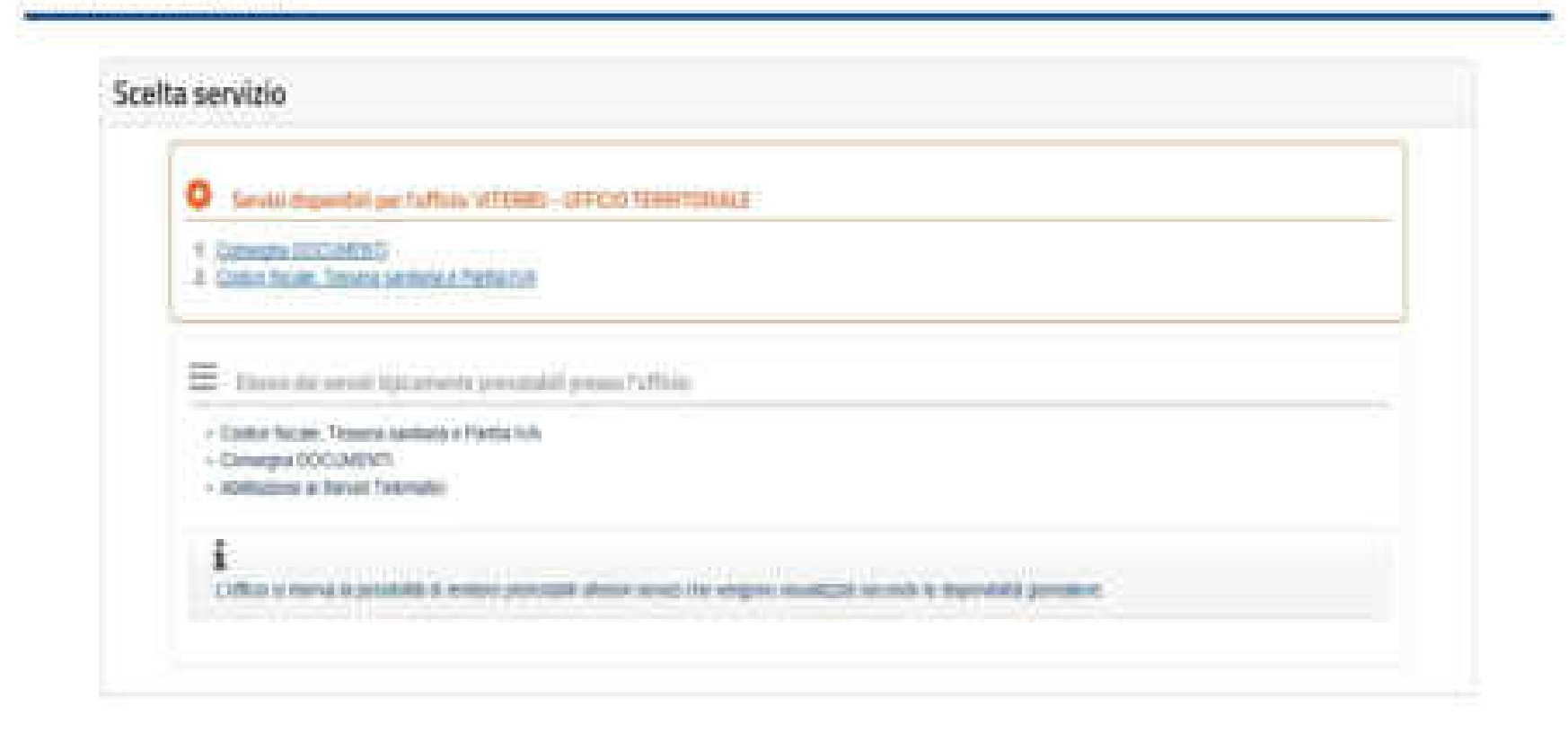

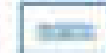

# Si compila la *form* che viene proposta indicando i dati richiesti ed un indirizzo di posta elettronica.

| 🛔 sanurum                      |                                                                                     |
|--------------------------------|-------------------------------------------------------------------------------------|
| Corp. Integral                 |                                                                                     |
| Eignewe!                       | None"                                                                               |
| Codes facaler:                 | Comure di nanata'                                                                   |
| Data di naschat (ggmmbaas):    |                                                                                     |
| Inevitas e-matrix              | Terreture                                                                           |
|                                | . Insta                                                                             |
| Digs are chief ad pAwls, http: | nit unie anneiel dell'Agentita solo il leito per elle antigene il fonei comena come |

# Si inserisce il codice di sicurezza e si clicca su «conferma»

# Elimina code online

| Deti utente                                 |                                         |  |  |
|---------------------------------------------|-----------------------------------------|--|--|
| Israeki.                                    |                                         |  |  |
| Coolere Nacioner<br>Inistrazione e evaluati |                                         |  |  |
| LTNIN                                       |                                         |  |  |
| former Persons of Sec.                      | n Telematict                            |  |  |
| Francisco Service College & Martin          | unit in a state of the set of the last. |  |  |
| allow to dia                                | a disade                                |  |  |
| uunnatu                                     | AUT I                                   |  |  |
| College of strengthe                        |                                         |  |  |

# All'indirizzo di posta elettronica indicato arriverà un messaggio di conferma della prenotazione

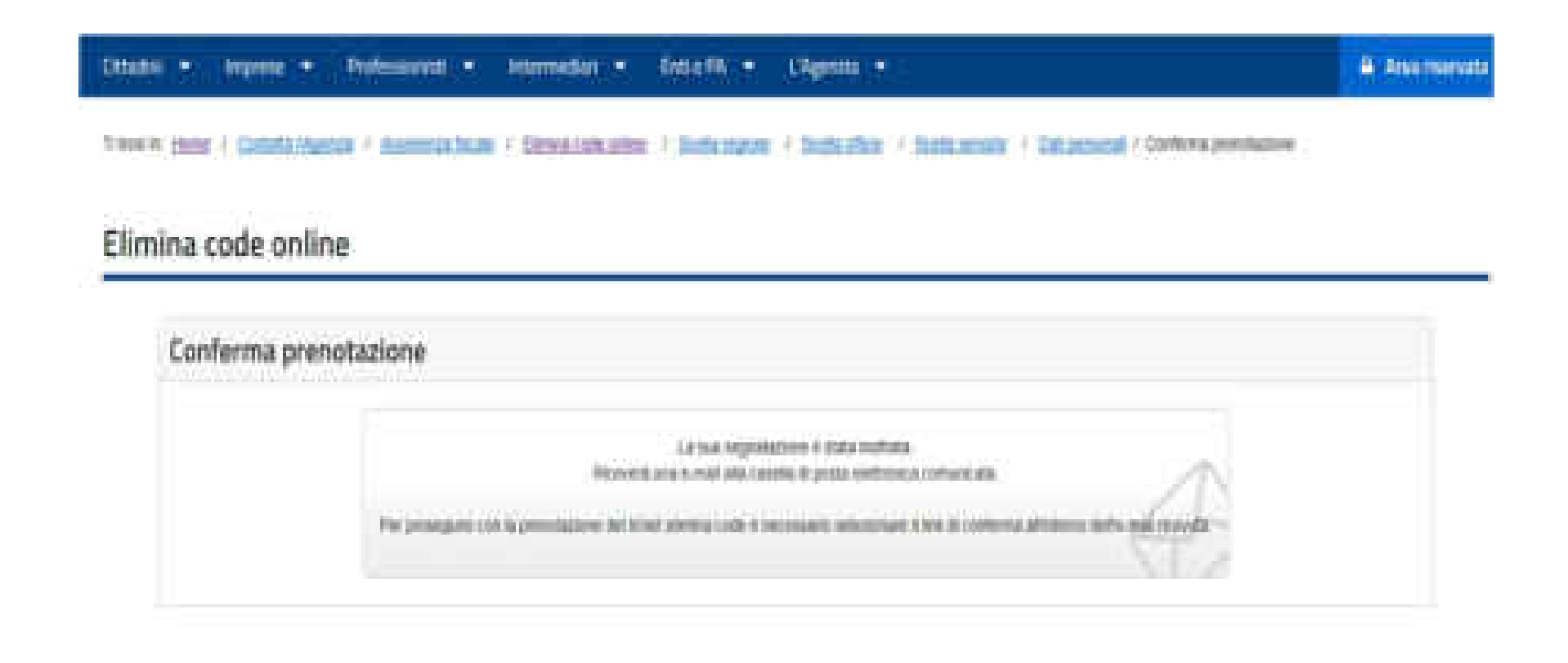

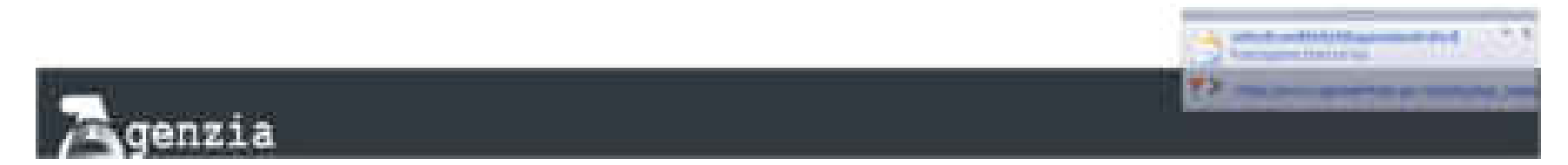

### Il contribuente non deve far altro che cliccare sul link contenuto nella e-mail.

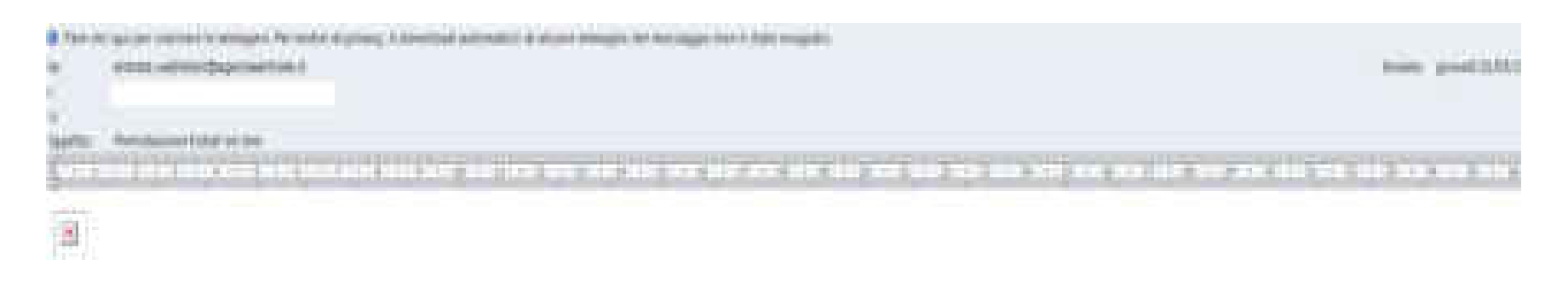

Courds Toppereis come da una richieria, ottornaria a 2 (19) 2018 Abligant avvitaria la procedura por la promotoriane di un tello i elimina richo.

Per renferbenen a attenere 2 fahrt, allestaner 2 bal, untertante:

http://wikestute.agenticestute.it/WWW.iertipliced\_culturafionacheu?CR+TJYX7K11701X7K3195280101154

e in absonition requires of incoffices if link suffe heres degli indivinsi del brossier atfinzate.

ATTENDIONE? Il summiggio provision da un chicana di spedizione antennatica, portunte el prega di ana rispendiere.

Dimitrahii

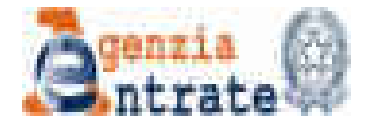

# Eliminacode online

A questo punto il sistema produrrà in automatico il ticket con l'indirizzo dell'ufficio, il numero, il servizio richiesto, la data e l'orario di validità. Il contribuente dovrà stamparlo e recarsi in ufficio.

### Prenotazione del ticket elimina code on line

Ticket elimina code

Lei ha prenotato un ticket elimina code presso il seguente ufficio:

Ufficio: TEST

Indirizzo: VIA CARLO POMA, 7A - POMEZIA

Ticket: EB-W001

Servizio: Codice Fiscale e Tessera Sanitaria

Data emissione: 25/06/2012 17:16

Data prenotazione: 19:00

Stampa

Statutoche shi ata | Link.utili | Redamone | Accessibilità | Privacy Agenzia delle Entrate via Cristoforo Colombo n. 426 C/D 80145 Roma - Cudice Fiscale e l'artita Iva: 86363391601